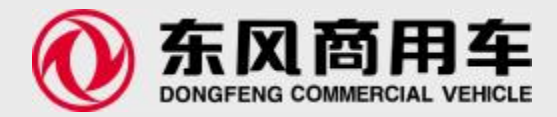

# 配件计划与订单系统(P-P&O)用户培训——

# 系统运行环境

东风商用车市场销售总部服务保障部 2010/04

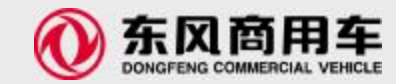

系统运行的基本要求

# n客户端计算机配置要求 n浏览器版本以及设置 n系统网址设置

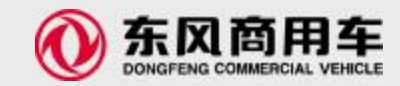

### 系统对客户端计算机配置的要求

| 类型   | 最低要求                                              | 推荐配置                                             |
|------|---------------------------------------------------|--------------------------------------------------|
| CPU  | PentiumII 500Mhz 以上                               | P4 1G或Celeron 1G以上                               |
| 内存   | 256MB                                             | 1G                                               |
| 硬盘   | 50MB剩余空间以上                                        | 100MB剩余空间以上                                      |
| 显卡   | 支持1024*768模式下16bit真彩显示模式                          | 支持1024*768模式下16bit真彩显示<br>模式                     |
| 网卡   | 10/100MB以太网卡                                      | 10/100MB以太网卡                                     |
| 操作系统 | Windows NT 4.0 / 2000 Professional/XP/2003<br>中文版 | Windows NT 4.0 / 2000<br>Professional/XP/2003中文版 |
| 声卡   | 可选                                                | 可选                                               |
| 光驱   | 可选                                                | 可选                                               |
| 软驱   | 可选                                                | 可选                                               |

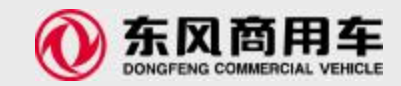

### 浏览器版本以及设置

浏览器版本要求

1.系统要求客户端浏览器必须是EXPLORE 6.0或7.0;

2.对于非IE浏览器,例如:遨游、世纪之窗浏览器等,系统暂不支持;

3.不能安装类似于Google搜索等IE外挂工具条,此类IE插件会影响系统的使用。

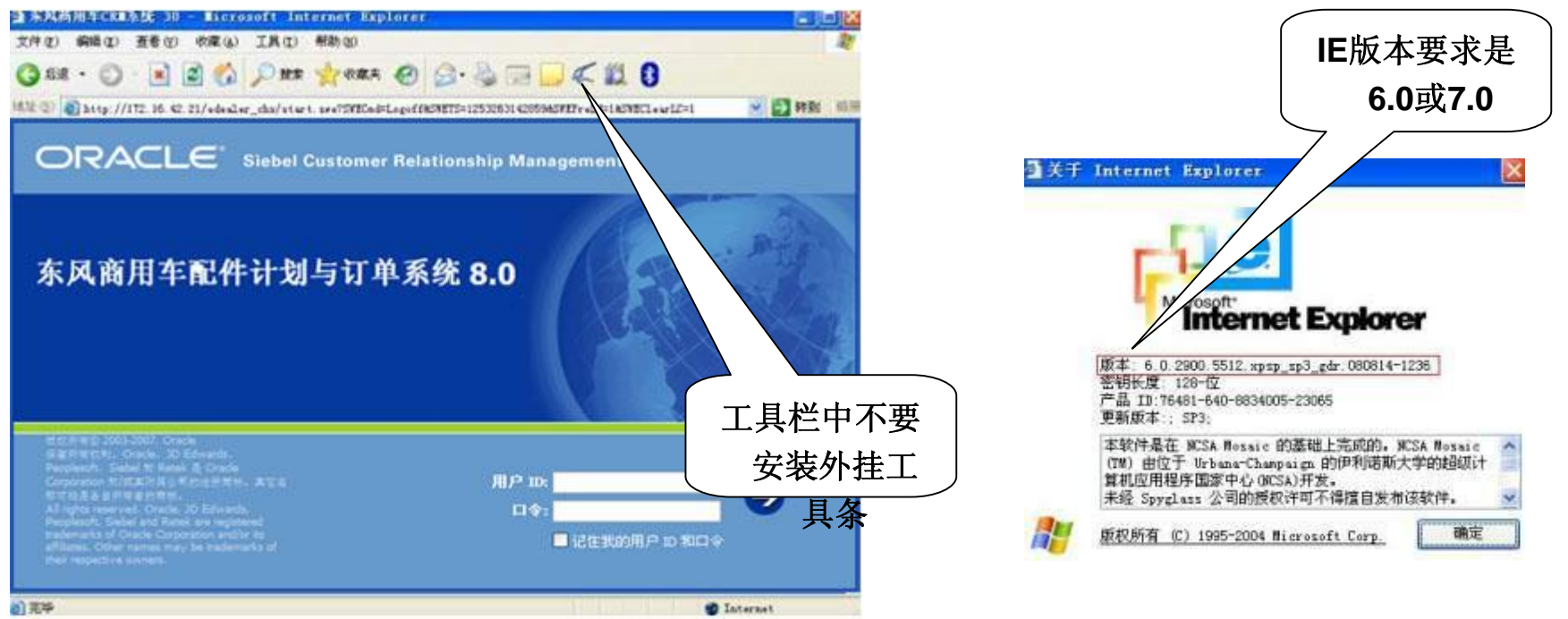

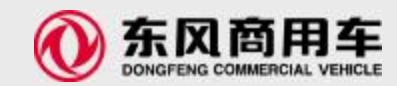

## 浏览器版本以及设置(1/12)

#### 设置浏览器检查方式

- 1.打开 Internet Explorer ,选择工具 > Internet选项;
- 2.点击"*常规*"标签;
- 3.点击'设置'按钮,进入'网页新颁布设置页面;
- 4.在选项'检查所存网页的较新版本'中,选择'每次访问次页时检查'
- 5. 若IE版本为EXPLORE 7.0,点击"*常规*"标签;点击选项卡'设置'按钮,进入'选项卡浏览设置'页面;在选项'遇到弹出窗口时',选择'由Internet Explorer 决定如何打开弹出窗口'

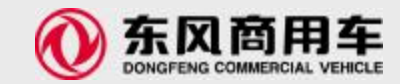

### 浏览器版本以及设置(2/12)

| Internet 选项       ? ×         常规       安全       隐私       内容       连接       程序       高级         主页       可以更改主页。       地址 ②:             一       中田       田原       (中田 医)       (中田 医)       (中田 医)       (中田 医)       (中田 医)       (中田 医)       (中田 医)       (中田 医)       (中田 医)       (中田 医)       (中田 医)       (中田 医)       (中田 医)       (中田 医)       (中田 医)       (中田 医)       (中田 医)       (中田 E)       (中田 E)       (中田 E)       (中田 E)       (中田 E)       (中田 E)       (中田 E)       (中田 E)       (中田 E)       (中田 E)       (中田 E)       (中田 E)       (中田 E)       (中田 E)       (日田 E)       (日田 E)       (日田 E)       (日田 E)       (日田 E)       (日田 E)       (日田 E)       (日田 E)       (日日 E)       (日日 E) | 文置       ? ×         ● 一方可此页时检查(2)         每次启动 Internet Explorer 时检查(2)         每次启动 Internet Explorer 时检查(2)         日动 (4)         检查(8)         Internet         当前位置         公         公         公         日 女件夹         ○         ○         ○         ○         ○         ○         ○         ○         ○         ○         ○         ○         ○         ○         ○         ○         ○         ○         ○         ○         ○         ○         ○         ○         ○         ○         ○         ○         ○         ○         ○         ○         ○         ○         ○         ○         ○         ○         ○         ○         ○ |  |  |  |
|----------------------------------------------------------------------------------------------------|----------------------------------------------------------------------------------------------------|--|--|--|
| 1)点击浏览器中的Internet选项,进入该<br>2)点击"设置"按钮,进入下一界面;                                                                                                    |                                                                                                    |  |  |  |
| 大风杏田大八司主接续传首如                                                                                                    |                                                                                                    |  |  |  |

东风商用车公司市场销售总部

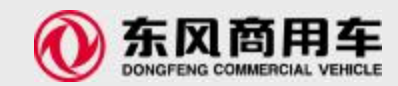

### 浏览器版本以及设置(3/12)

| Internet 选项                                                                                                    | ? 🔀                                                                                                    | 24-57 F-22406-30.00                                                                                                    |
|----------------------------------------------------------------------------------------------------|----------------------------------------------------------------------------------------------------|----------------------------------------------------------------------------------------------------|
| <ul> <li>常规 安全 隐私 内容 连接 程序 高级</li> <li>主页</li> <li>若要创建主页选项卡,请在各地址行键入地址 (8).</li> <li>about:blank</li> <li>使用当前页 (2) 使用默认值 (2) 使用空时</li> <li>浏览历史记录</li> <li>删除临时文件、历史记录、Cookie、保存的密码和</li> <li>表单信息。</li> <li>删除 (2) 设置</li> <li>没索</li> <li>更改搜索默认值。</li> <li>设置</li> <li>选项卡</li> <li>更改网页在选项卡中显示的方式。</li> <li>设置</li> <li>外观</li> <li>颜色 (2) 语言 (1) 字体 (2) 铺</li> <li>确定 取消</li> </ul> | <ul> <li>通</li> <li>通</li> <li>通</li> <li>一</li> <li>一</li> <li>□</li> <li>□</li></ul> | <ul> <li>送项卡叔既设置</li> <li>○ 启用选项卡式浏览(需要重新启动 Internet Explorer)(E)</li> <li>○ 关闭多个选项卡时发出警告(L)</li> <li>○ 当的建新选项卡时,始终切换到新选项卡(A)</li> <li>○ 启用快速导航选项卡(需要重新启动 Internet Explorer)(Q)</li> <li>○ 打开 Internet Explorer 时只加载第一个主页(E)</li> <li>○ 打开新选项卡的主页而不打开空白页(E)</li> <li>○ 打开新选项卡的主页而不打开空白页(E)</li> <li>○ 建的其他程序打开弹出窗口(E)</li> <li>○ 送面</li> <li>○ 部前</li> <li>○ 的新选项卡(E)</li> <li>○ 当前</li> <li>○ 部日</li> <li>○ 市 Internet Explorer 决定如何打开弹出窗口(E)</li> <li>○ 送面</li> <li>○ 部</li> <li>○ 部</li> <li>○ 部</li> <li>○ 部</li> <li>○ 部</li> <li>○ 部</li> <li>○ 部</li> <li>○ 部</li> <li>○ 部</li> <li>○ ○</li> <li>○ ○&lt;</li></ul> |
|                                                                                                    | 东风商用车公司                                                                                                    | 」 「「「」」 「」」 「」」 「」」 「」」 「」」 「」」 「」」 「」」                                                                                                    |

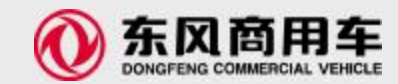

# 浏览器版本以及设置(4/12)

#### 设置 ActiveX Controls and Plug-ins

- 1.打开 Internet Explorer, 选择 工具 > Internet选项;
- 2.点击'安全'标签;
- 3.选择要设置的区域(如:本地Intranet 或者是信任站点);
- 4.点击'自定义级别';
- 5.在设置中,在ActiveX控件和插件下 > 下载已签名的ActiveX控件,选择 启用 或者 提示;
- 6.在设置中,在ActiveX控件和插件下 > 运行ActiveX控件和插件,选择 启用。
- 7.在设置中,在ActiveX控件和插件下 > 对标记为可安全执行脚本的ActiveX控件执行脚本,选择 启 用。
- 8.在设置中,在ActiveX控件和插件下 > 对没有标记为安全的ActiveX控件进行初始化和脚本运行,选择 启用 或 提示。
- 9.点击确定完成设定。

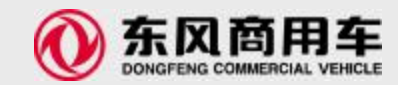

### 浏览器版本以及设置(5/12)

#### 脚本设置

1.打开 Internet Explorer, 选择 工具 > Internet选项;

2.点击'安全'标签;

3.选择要设置的区域(如: 本地Intranet 或者是信任站点);

4.点击'自定义级别';

5.在设置中,在*脚本 > 活动脚本*,选择 *启用*或提示

6.在设置中,在 脚本 > Java小程序脚本,选择 启用 或 提示.

7.在设置中,在 脚本 > 允许通过脚本进行粘贴操作,选择 启用 或 提示.

8.点击 确定 完成设定

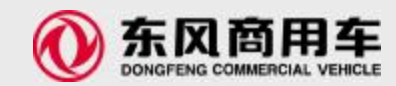

### 浏览器版本以及设置(6/12)

### 文件下载设置

1.打开 Internet Explorer, 选择 工具 > Internet选项;

2.点击 '安全' 标签;

3.选择要设置的区域(如:本地Intranet 或者是信任站点);

4.点击 '自定义级别';

5.在**设置**中,在**下载>文件下载,**选择 启用.

6.点击 确定 完成设定

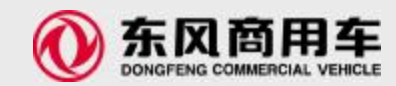

# 浏览器版本以及设置(7/12)

### 允许IFRAME支持

- 1.打开 Internet Explorer, 选择 工具 > Internet选项;
- 2.点击 '安全' 标签;
- 3.选择要设置的区域(如:本地Intranet 或者是信任站点);
- 4.点击 '自定义级别';
- 5.在设置 其他 > 在IFRAME中加载文件和程序,选择 启用 或 提示
- 6.点击 确定 完成设定

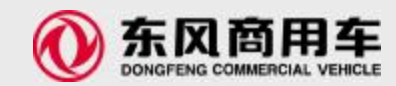

### 浏览器版本以及设置(8/12)

### 禁用脚本调试

**1**.打开 Internet Explorer, 选择 工具 > Internet选项;

2.点击 '高级' 标签;

3. 在浏览器下, 点击 禁用脚本调试 (Internet Explorer) 和 禁用脚本调试 (其他);

4.点击 确定 完成设定

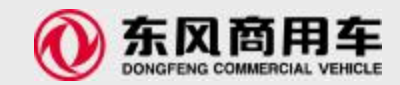

### 浏览器版本以及设置(9/12)

#### IE弹出管理

安装windows XP SP2以后,IE会阻止弹出窗口,Siebel程序要求IE允许来自Siebel应用程序站点的弹出窗口,有两种方法可以允许IE来自Siebel应用程序站点的弹出窗口。

### 1. 方法一

1.1 打开IE浏览器,选择菜单"工具"---"Internet选项"---"隐私";

1.2 点击 "弹出窗口阻止程序"边的"设置"按钮,在"弹出窗口阻止程序设置"对话窗口,请在"要允许的 网站地址"中添加Siebel应用程序的URL,如测试环境的网站地址,单击右边的"添加"按钮,添加后 "关闭"此对话框。(在以下示例中,以172.16.201.12代表系统URL,实际设置时需要设置为系统实际URL)

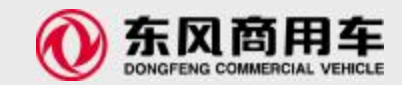

# 浏览器版本以及设置(10/12)

### 弹出窗口设置图解......

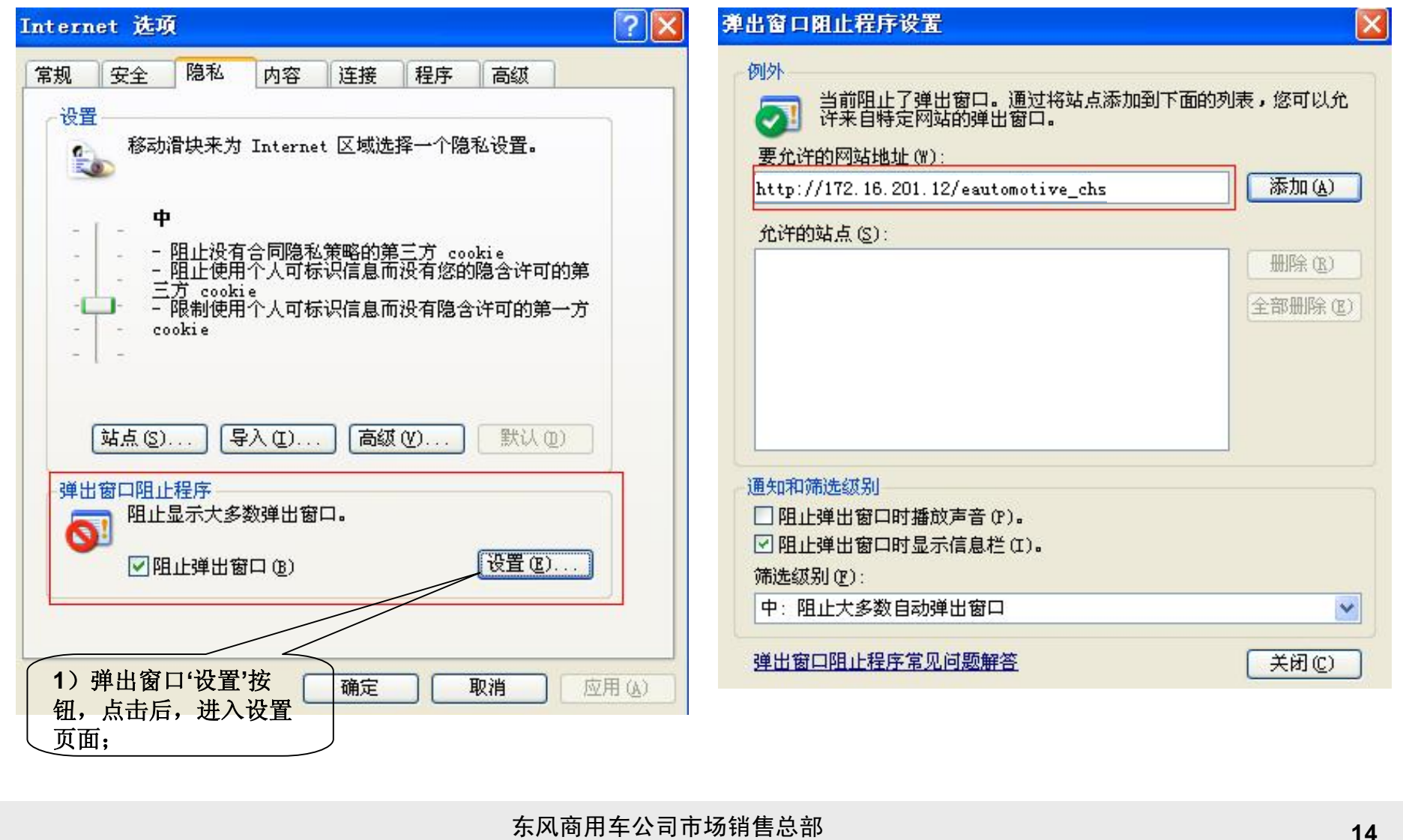

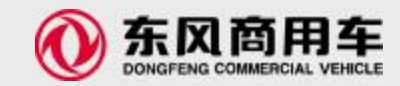

# 浏览器版本以及设置(11/12)

方法二

2.1 使用提示信息条允许Siebel弹出窗口

当Siebel的弹出窗口被阻止时,用户可以在右键单击IE窗口上的提示信息条,在弹出选项中选择"总是 允许来自此站点的弹出窗口"。;

2.2 在以下确认窗口出现时,选择"是"。

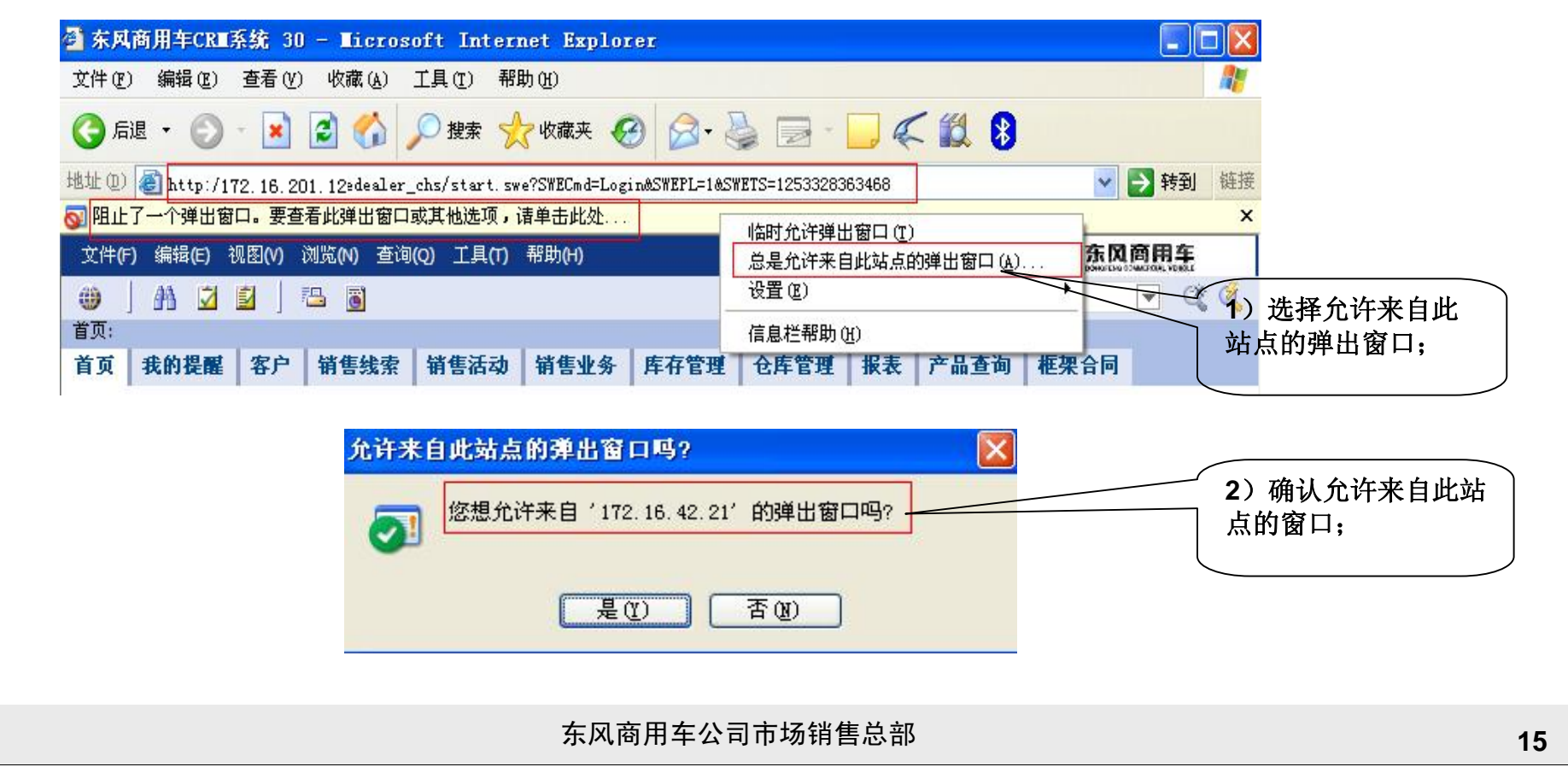

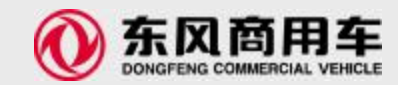

# 浏览器版本以及设置(12/12)

#### 检查安装ActiveX是否成功

1.打开: Internet Exploror选项->常规->Internet临时文件,点击设置。

2.在"设置"页面上,点击"查看对象",在新窗口上查看是否有以Siebel打头的文件。

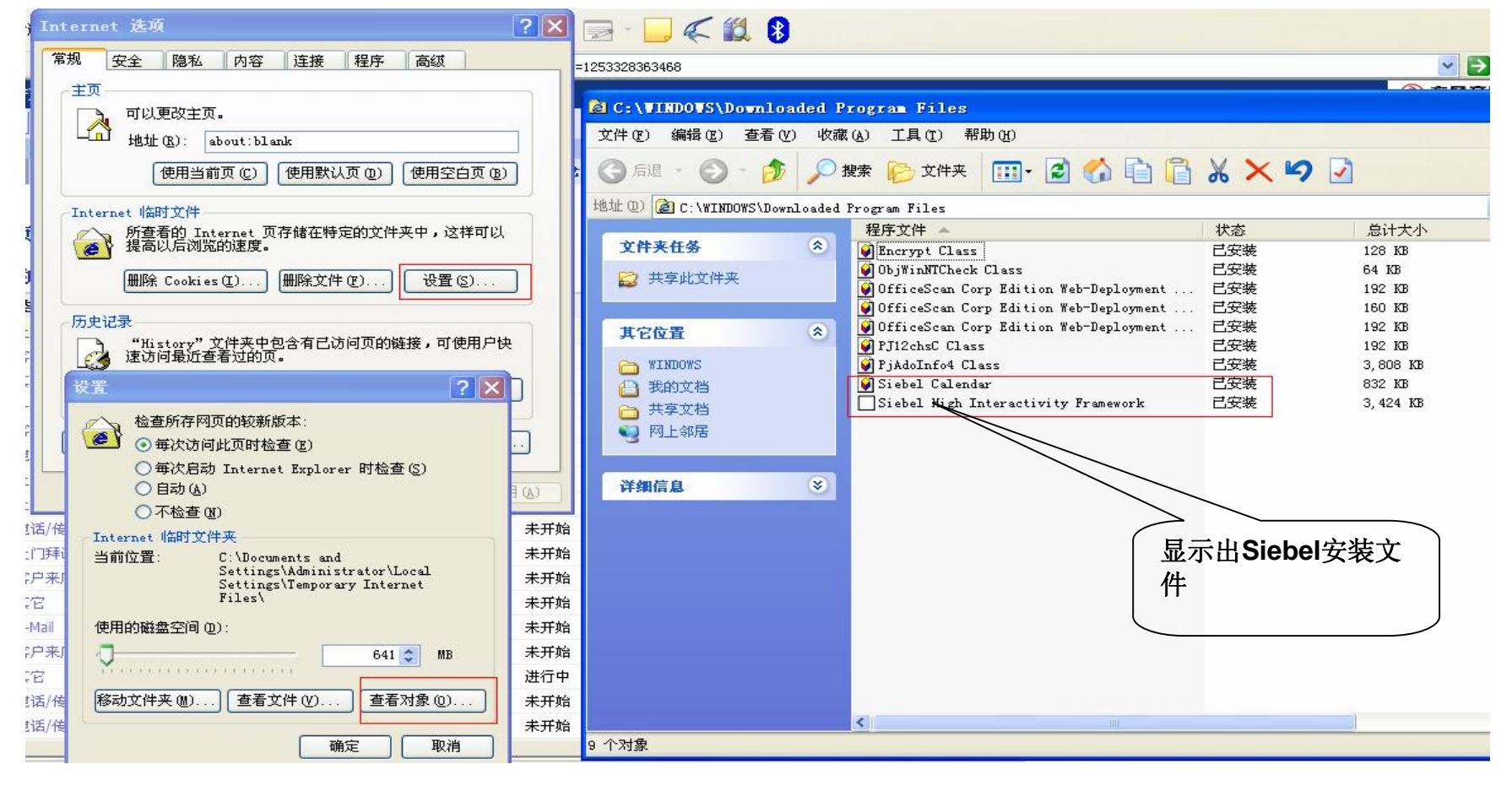

东风商用车公司市场销售总部

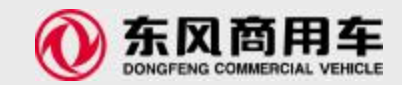

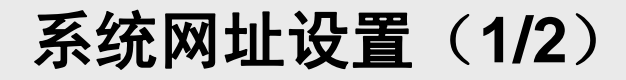

系统网址和登陆界面

1.系统登陆网址(测试)

n网址: <u>http://172.16.201.12/eautomotive\_chs/</u>

2.系统登陆界面

n 输入上面的系统地址(目前是测试用网址),即可进入测试系统首页。

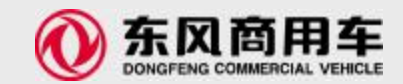

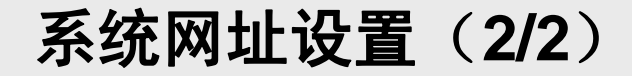

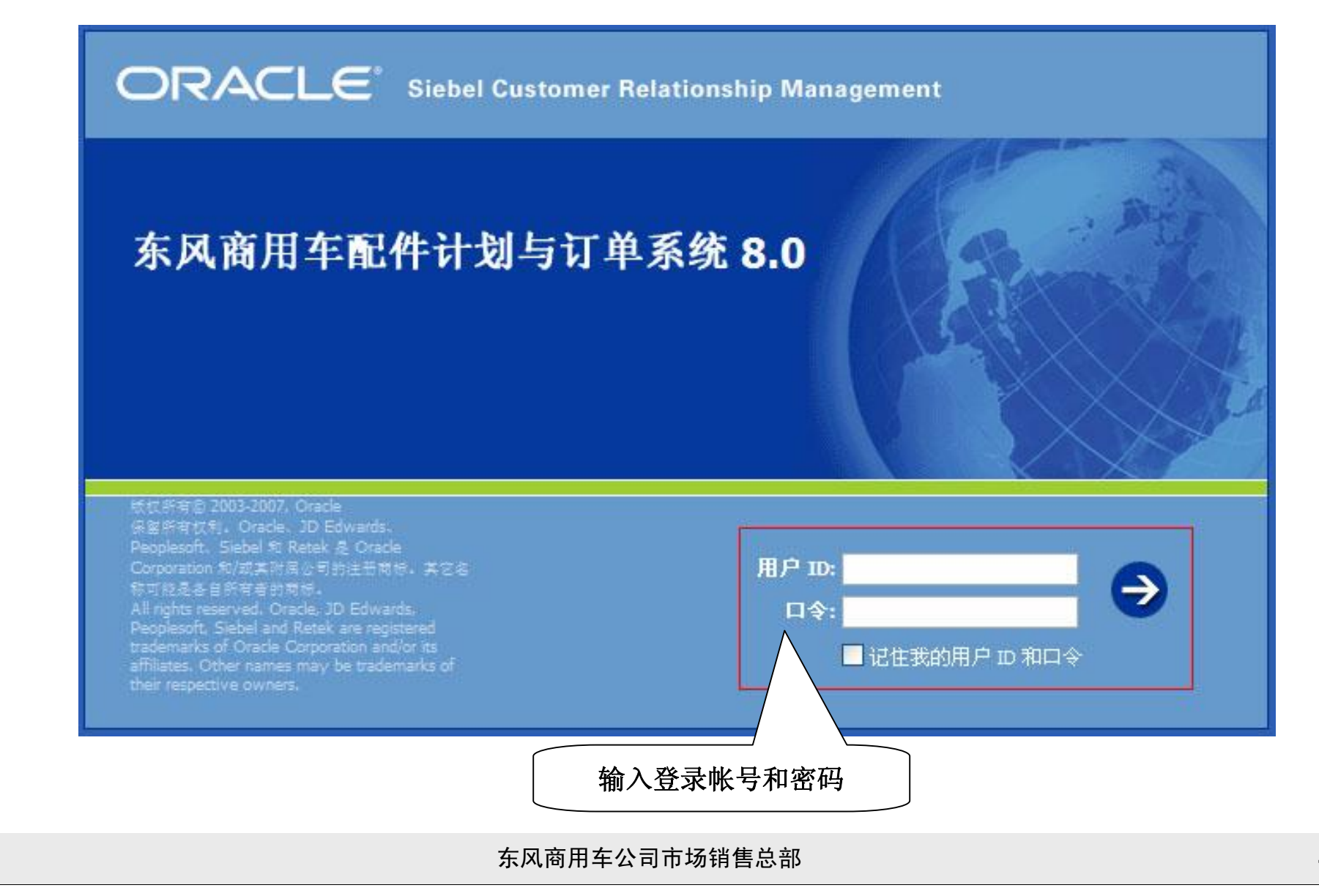

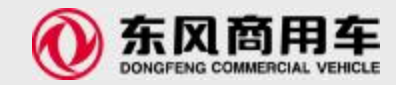

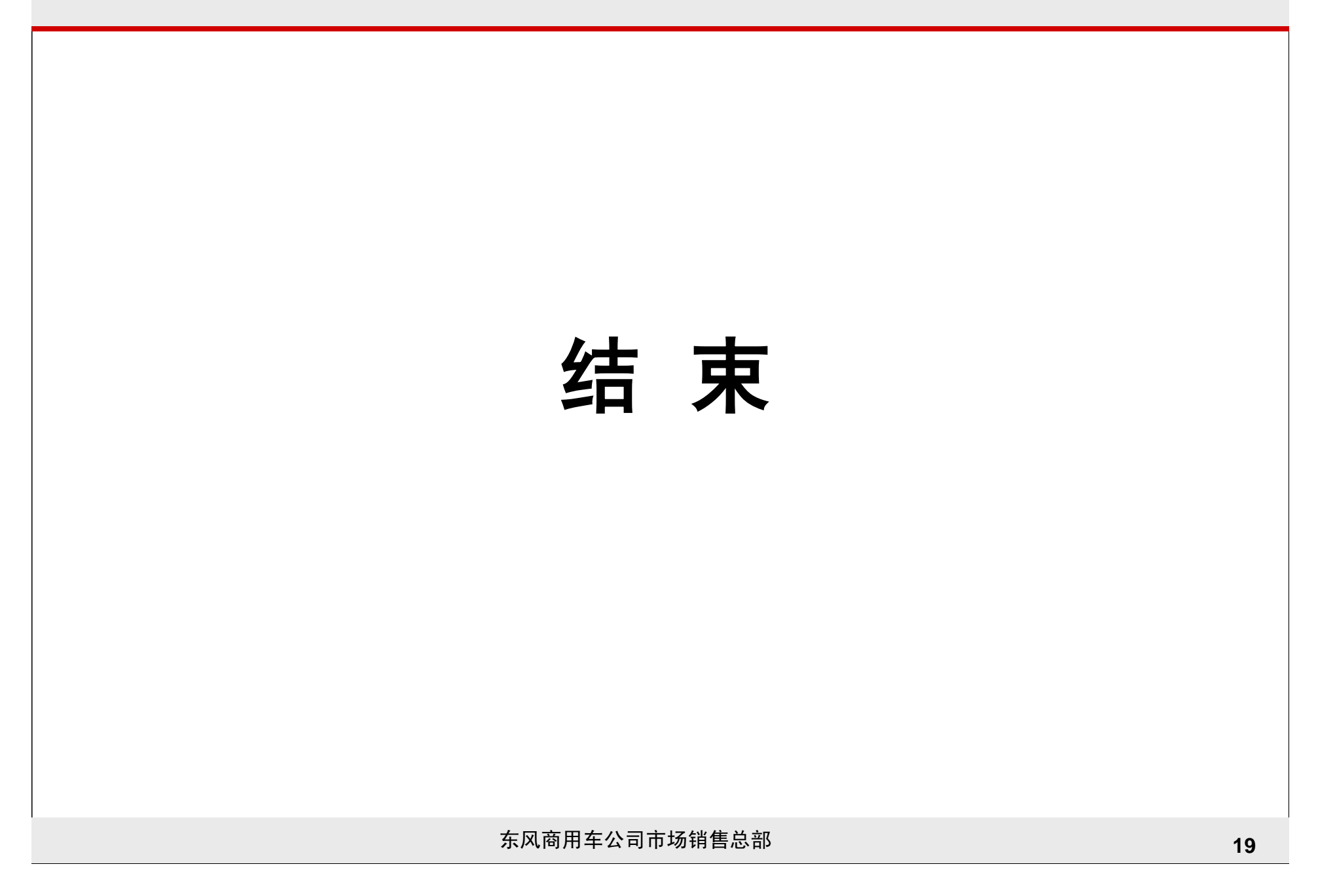